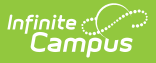

# **Password and Security Settings**

Last Modified on 03/10/2025 12:07 pm CDT

Tool Search: Password and Security Settings

The Password and Security Settings tool allows Campus users to update their account security preferences. This tool functions differently depending on whether or not Password Reset functionality is enabled.

See the sections below for information about the two ways in which this tool functions.

| Password and Security Settings ☆                                                              |         | My Account > Settings > Password and Security Settings |
|-----------------------------------------------------------------------------------------------|---------|--------------------------------------------------------|
| Change Account Settings                                                                       |         |                                                        |
| Account Security Email:<br>Add an account security email.                                     | Add     |                                                        |
| Password:                                                                                     | Edit    |                                                        |
| Time-based Multi-factor Authentication<br>Time-based multi-factor authentication is disabled. | Options |                                                        |

Image 1: Account Settings

Administrators must ensure ALL non-Portal users are given at least R(ead) tool rights for the Password and Security Settings (also known as Account Settings in Classic Campus) tool.

## Add or Update Your Account Security Email

To establish your Account Security Email address for the first time, click the **Add** button in the Account Security Email Column.

To change your existing Account Security Email address, click the **Edit** button in the Account Security Email column (Image 2).

This information is based on the assumption that Password Reset functionality is enabled at your district.

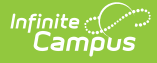

If your Account Settings screens looks different than this, please see the Updating Account Settings (Password Reset Not Enabled) section below.

# If you forget your Campus username or password, this email address will be used to help you through the recovery process. This recovery process is initiated by the Forgot your Password? and Forgot your Username? buttons on the Campus login screen.

| Add an Account Security Email Address                                                         | Update an Existing Account Security Email<br>Address                                          |
|-----------------------------------------------------------------------------------------------|-----------------------------------------------------------------------------------------------|
| Account Security Email:                                                                       | Account Security Email:                                                                       |
| Password: Edit                                                                                | Password: Edit                                                                                |
| Time-based Multi-factor Authentication<br>Time-based multi-factor authentication is disabled. | Time-based Multi-factor Authentication<br>Time-based multi-factor authentication is disabled. |
|                                                                                               |                                                                                               |

Once Add or Edit is selected, you will be redirected to the Set/Change Email editor. Enter your **New Account Security Email** and **Confirm the New Account Security Email**, enter your current password, and click **Save**.

| Set Email Please enter the email address that can be used for security purposes. An email will be sent to verify the change. Please enter the email address that can be used for security purposes. | Set Email                                                                                                    |
|----------------------------------------------------------------------------------------------------|----------------------------------------------------------------------------------------------------|
| New Account Security Email: (Required)         Confirm Account Security Email: (Required)         Enter Your Campus Password: (Required)         Cancel                                             | tease enter the email address that can be used for security purposes. An email will be sent to verify the change Current Account Security Email @nfinitecampus.com New Account Security Email: (Required) Confirm Account Security Email: (Required) Enter Your Campus Password: (Required) |

Once an email address is added, a message will appear in the editor indicating you must confirm the address.

If the email address you entered is correct and active, you will receive an email containing a unique

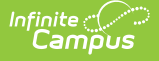

URL, which you must select to confirm the address (see image below).

| Failing to compl | ete the emai | l validation <mark> </mark> | process will | not prevent | the user | from being | able to | log into |
|------------------|--------------|-----------------------------|--------------|-------------|----------|------------|---------|----------|
| Campus.          |              |                             |              |             |          |            |         |          |

Users are still highly encouraged to validate their email address to ensure they can successfully access this email in the event they need to retrieve a forgotten username or password.

| Account Security Email:                                              |                           |
|----------------------------------------------------------------------|---------------------------|
| Add an account security email.                                       | Add                       |
| Unconfirmed Account Security Email:<br>ate.tester@infinitecampus.com | Resend Verification Email |
| Password:                                                            | Edit                      |
| ******                                                               | Edit                      |
|                                                                      |                           |

https:// infinitecampus.com/campus/unique-link/KWRC83X57FA3WN3G

Image 2: Confirming the Account Security Email

Once you have selected the URL in the email, a message will appear indicating the confirmation was received (see image below). Your Account Settings are now properly established in Campus.

Thank you for confirming your Infinite Campus user account email address.

You will also receive an email to this address validating the change (see example below).

Tue 8/20/2019 3:33 PM do.not.reply@infinitecampus.com Infinite Campus Account Security Email

То

You have successfully updated your Infinite Campus account security email address. If you did not make this change, please contact your System Administrator at (555)514-0157x3231221 for assistance.

# **Updating Your Account Password**

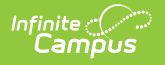

If you would like to change your account password, click the **Edit** button in the Password column (Image 3).

| Account Security Email:<br>test@test.com                                                      | Edit    |
|-----------------------------------------------------------------------------------------------|---------|
| Password:                                                                                     | Edit    |
| Time-based Multi-factor Authentication<br>Time-based multi-factor authentication is disabled. | Options |

Image 3: Changing Your Account Password

Once Edit is selected, you will be redirected to the Change Password editor. Enter your **Old Password** (existing password), the **New Password** you wish to create, **Verify the New Password**, and click **Save** (Image 4).

The percentage meter on the side will indicate the strength of your new password. Red indicates weak, yellow indicates medium strength and green indicates a strong password. Users will not be allowed to save weak or medium (red or yellow) passwords.

| Change Password       |                                                                                                    |
|-----------------------|----------------------------------------------------------------------------------------------------|
| Your password must be | trong. Enter a series of characters or a two or three word phrase that includes letters, numbers, and special characters |
| Old Password          |                                                                                                    |
| New Password          | 100%                                                                                                    |
| √erify New Password   |                                                                                                    |
|                       | Cancel Save                                                                                                    |
|                       |                                                                                                    |

Image 4: Entering and Saving a New Account Password

Your new password is now saved in Campus and the Account Management screen will show "Password successfully saved" (Image 5).

| ampus                                                                                         |         |
|-----------------------------------------------------------------------------------------------|---------|
| Account Security Email:<br>test@test.com                                                      | Edit    |
| Password successfully saved. Password: *********                                              | Edit    |
| Time-based Multi-factor Authentication<br>Time-based multi-factor authentication is disabled. | Options |

Image 5: Indication of a Saved Account Password

#### **Enabling Time-Based Multi-Factor Authentication**

As an increased layer of protection for your Infinite Campus account, users can enable time-based multi-factor authentication functionality. When enabled, users are provided a unique QR code and Text Code which requires the user authenticate their account using a device and an Authenticator application (such as Google Authenticator, Authy, LastPass, etc).

This feature can only be applied to non-Campus Portal accounts.

**BIE Users:** This functionality is unavailable at this time.

To enable this feature, click the **Options** button (Image 6).

| Campus                                                                                        |         |
|-----------------------------------------------------------------------------------------------|---------|
|                                                                                               |         |
| Account Security Email:<br>test@test.com                                                      | Edit    |
|                                                                                               |         |
| Password:                                                                                     | Edit    |
|                                                                                               |         |
| Time-based Multi-factor Authentication<br>Time-based multi-factor authentication is disabled. | Options |

Image 6: Time-Based Multi-Factor Authentication Options

Mark the **Enable multi-factor authentication** checkbox and click the **Save** icon. Time-based multi-factor authentication is now enabled on your account (Image 7).

| Time-based Multi-factor Authentication Options                                                                                                    |
|----------------------------------------------------------------------------------------------------|
| Scan the QR code or enter the text code below in the authenticator of your choice to register your device for this time-based multi-factor authentication option. You can download an authenticator app such as Google authenticator or Authy from your phone's app store.                                                                                                    |
| Note: For security reasons, if you have lost the phone or device previously registered and used to authenticate your account, please hit the Reset Registration Code button and re-register your account using a new device.                                                                                                    |
| QR Code:                                                                                                    |
|                                                                                                    |
| Text code:                                                                                                    |
| RE6ZZGAWTTOFAWEI                                                                                                    |
| Reset Registration Code          Image: Constraint of the sector of the sector |

Image 7: Enabling Multi-Factor Authentication

Once multi-factor authentication is enabled, the first time you log into Infinite Campus you will see a page showing a unique QR Code and Text Code. Using a device (such as cell phone), download an authenticator app (such as Google Authenticator, Authy, LastPass, etc) and use the app the scan the **QR Code** or enter the **Text Code**. This will authenticate your device and tie it to your Campus account. In future Infinite Campus logins, the device you just registered will need to be available to

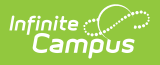

#### authenticate your account prior to being logged into Campus.

| Time-based Multi-factor Authentication Options                                                                                                    |
|----------------------------------------------------------------------------------------------------|
| Scan the QR code or enter the text code below in the authenticator of your choice to register your device for this time-based multi-factor authentication option. You can download an authenticator app such as Google authenticator or Authy from your phone's app store. |
| Note: For security reasons, if you have lost the phone or device previously registered and used to authenticate your account, please hit the Reset Registration Code button and re-register your account using a new device.                                               |
| QR Code:                                                                                                    |
| Google Authenticator :                                                                                                    |
| Text code:<br>RE6ZZGAWTTOFAWEI<br>Reset Registration Code                                                                                                    |
| Enable multi-factor authentication Back Save                                                                                                    |
| Scan a barcode                                                                                                    |
| Enter a provided key                                                                                                    |
|                                                                                                    |

If you have enabled Multi-Factor Authentication but are having trouble completing the process or have changed your mind, you can disable it by unchecking the **Enable multi-factor authentication** checkbox and selecting **Save**.

| Time-based Multi-factor Authentication Options                                            |
|-------------------------------------------------------------------------------------------|
| Scan the QR code or enter the text code below in the authenticator of your choice to reg  |
| Note: For security reasons, if you have lost the phone or device previously registered an |
| QR Code:                                                                                  |
|                                                                                           |
| Text code:<br>RE6ZZGAWTTOFAWEI                                                            |
| Reset Registration Code                                                                   |
| Enable multi-factor authentication                                                        |
| Back Save                                                                                 |

**NOTE:** Once you have successfully logged into your Infinite Campus account at least once using multi-factor authentication, you can no longer access or select this checkbox. You must first log into Infinite Campus and disable multi-factor authentication via the Account Settings tool.

Future attempts to log into your Infinite Campus account will display a screen like the one shown below (Image 8). Open your authenticator app on your registered device and enter the code displayed in the authenticator app into field on the Infinite Campus login screen (Image 8).

Once entered, make sure the **Recognize this device in the future** checkbox is marked and click **Continue**. If the code you entered is correct, you will be logged into Infinite Campus.

| Iser Device Confirmation                                                                     |                           |   |
|----------------------------------------------------------------------------------------------|---------------------------|---|
| lease complete the steps below and click on the Continue button to proceed to your homepage. | Google Authenticator      |   |
| Two-factor Authentication                                                                    |                           |   |
| Please enter the code provided by your authenticator application.                            | 137 059                   |   |
| 137059                                                                                       | Infinite Campus (admin18) | • |
| Recognize this device in the future.                                                         |                           |   |
| Log Off Continue                                                                             |                           |   |
|                                                                                              | 1                         |   |
|                                                                                              |                           |   |
|                                                                                              |                           |   |
|                                                                                              |                           |   |
|                                                                                              |                           |   |
|                                                                                              |                           |   |
|                                                                                              |                           |   |

Image 8: Logging in Using an Authenticator Code

For security reasons, if you lose the phone or device you registered to authenticate your account, you should click the **Reset Registration Code** button in the Account Settings tool (found by clicking the **Options** button) and repeat the process of registering a device using your new phone or device (Image 9). This process removes the ability for the lost device to be used to authenticate your account.

| Time-based Multi-factor Authentication Options                                            |  |  |  |  |
|-------------------------------------------------------------------------------------------|--|--|--|--|
| Scan the QR code or enter the text code below in the authenticator of your choice to reg  |  |  |  |  |
| Note: For security reasons, if you have lost the phone or device previously registered an |  |  |  |  |
| QR Code:                                                                                  |  |  |  |  |
|                                                                                           |  |  |  |  |
| Text code:                                                                                |  |  |  |  |
| RE6ZZGAWTTOFAWEI                                                                          |  |  |  |  |
| Reset Registration Code                                                                   |  |  |  |  |
| Enable multi-factor authentication                                                        |  |  |  |  |
| Back Save                                                                                 |  |  |  |  |

Image 9: Resetting Your Registered Device

Infinite Campus

#### Account Settings if SAML SSO is Enabled

If SAML SSO functionality is enabled, users will not be allowed to modify any account settings. All account modifications are performed by your Network Administrator.

| User Settings                                                                                                    |  |  |  |  |
|----------------------------------------------------------------------------------------------------|--|--|--|--|
| Note: SSO username and password cannot be reset with this tool: only local Campus user accounts. Please see your Network Administrator for questions concerning your SSO login. |  |  |  |  |
|                                                                                                    |  |  |  |  |
| Your password is managed by your Network Administrator.                                                                                                    |  |  |  |  |
|                                                                                                    |  |  |  |  |
|                                                                                                    |  |  |  |  |
|                                                                                                    |  |  |  |  |
|                                                                                                    |  |  |  |  |
|                                                                                                    |  |  |  |  |
|                                                                                                    |  |  |  |  |
|                                                                                                    |  |  |  |  |
|                                                                                                    |  |  |  |  |
|                                                                                                    |  |  |  |  |
|                                                                                                    |  |  |  |  |
|                                                                                                    |  |  |  |  |

Image 10: Account Settings - SAML SSO Enabled

#### Account Settings for Student and Parent Portal

For more information about Account Security Email, Password, and E-Signature PIN settings within the Student and Parent Portal, see the following articles:

- Campus Parent Portal
- Campus Student Portal

| E Infinite<br>Campus |                                         | *      |  |
|----------------------|-----------------------------------------|--------|--|
| Settings             |                                         |        |  |
| Notification Setting | Js                                      | >      |  |
| Account Settings     |                                         | >      |  |
|                      | Account Settings                        |        |  |
|                      | Account Security Email stumom@email.com | Update |  |
|                      | Password                                | Update |  |
|                      | E-Signature PIN<br>No data              | Add    |  |

# **Troubleshooting Account Security Email Addresses**

Administrators can view and access Security Email Addresses via the usage.securityEmail field in Ad Hoc Reporting (Census/Staff > Campus Usage > User Account/Summary > securityEmail).

This information can help administrators troubleshoot account issues, particularly for those who

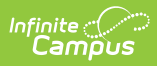

have forgotten their Security Email Address and are unable to complete the login process.

| Filter Designer ☆                                                                                                    |                                        |  |  |  |  |
|----------------------------------------------------------------------------------------------------|----------------------------------------|--|--|--|--|
| Ad Hoc Query Wizard - Field Selection                                                                                                    |                                        |  |  |  |  |
| Select fields to use for creating a filter for which logic and output formatting may be applied. Click a field within the All Fields window, or use the Add Funct sequence the fields in the order selected; however, the sequence can be changed on the Output Formatting screen. At least one field must be selected to Field Selection > Filter Parameters > Output Formatting > Grouping and Aggregation |                                        |  |  |  |  |
| *Query Name:                                                                                                    |                                        |  |  |  |  |
| Short Description:                                                                                                    |                                        |  |  |  |  |
| Long Description:                                                                                                    | ±                                      |  |  |  |  |
| Select categories & fields Filter By Search Clear All Fields                                                                                                    | Selected Fields<br>usage.securityEmail |  |  |  |  |